# sERPa alkalmazás frissítése

#### I. Automatikus frissítés

(Eredményeképpen a jövőben a sERPa minden egyes indításakor ellenőrzi az új verziót és automatikusan megpróbálja telepíteni azt)

#### Ellenőrizze le, hogy az EuroStandard VPN kapcsolattal csatlakozva van-e!

(Amennyiben nincs csatlakozva, akkor csatlakozzon fel a VPN-nel.)

#### a. Ajánlott módszer:

- 1. Nyisson meg egy internet böngésző alkalmazást (pl. Google Chrome, Edge, Firefox, stb.) és a címsorba írja be a következő webcímet: <u>http://www.estandard.hu/frissito</u> (+ENTER)
- 2.A letöltésre kínált "EuroStandard\_sERPa\_frissito.cmd" fájlt mentse le egy tetszőleges mappába (pl. Letöltések vagy Asztal) és futtassa (indítsa el).
- 3.A parancsfájl megpróbál felcsatlakozni az EuroStandard sERPa szerverére és automatikusan elindítani az ott található sERPa frissítés telepítőt.

### b. Alternatív módszer:

- 1.A "Windows+R" billentyű megnyomására felbukkanó "Futtatás" ablak "Megnyitás:" mezőbe írja be:
  - "\\gtwserver.estandard.vbox\sERPaTelepito" (+ ENTER)
- 2.Ha ezt követően a csatlakozáshoz bejelentkezést (felhasználónevet és jelszót) kér a Windows, akkor azt az alábbi adatok beírásával tudja megtenni: (Más felhasználó)
  - Felhasználó név: serpa
  - Jelszó: EuroStandard
- 3. Sikeres belépés esetén megnyílik egy fájlkezelő a mappa tartalmával.
- 4. Futtassa (indítsa el) a fájlkezelőablakban található "setup.exe" telepítőt
- 5. A sERPa telepítő (setup.exe) mérete ~80 Mbyte méretű, emiatt lassú internet kapcsolaton keresztül ez hosszabb időt (több percet) is igénybe vehet.
- 6. A sERPa telepítő elindulásakor értelemszerűen kövesse a telepítés lépéseit.
- 7. Elkészült.

## II. Manuális frissítés

(Amennyiben az internetkapcsolat minősége miatt az automatikus módszer nem működik.)

- Nyisson meg egy internet böngésző alkalmazást (pl. Google Chrome, Edge, Firefox, stb.) és a címsorba írja be a következő webcímet: <u>http://www.estandard.hu/serpa</u> (+ENTER)
- 2. A letöltésre kínált "sERPa\_setup.exe" fájlt mentse le egy tetszőleges mappába (pl. Letöltések).
- 3. A sERPa telepítő (sERPa\_setup.exe) mérete ~80 Mbyte méretű, emiatt lassú internet kapcsolaton a letöltése hosszabb időt is igénybe vehet.
- 4. A letöltés elkészülését követően keresse meg a letöltött fájlt (sERPa\_setup.exe) és futtassa.
- 5. A sERPa telepítő elindulásakor értelemszerűen kövesse a telepítés lépéseit.
- 6. Elkészült.